# Enabling HP cloud connection using the MPS Printer Onboarding tool

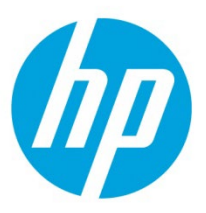

To enable your printer to complete the onboarding process for Workforce Experience, you first need to connect the printer to the HP cloud by enabling HP cloud connection on the printer (known as web services on some printers).

For an individual printer, you can connect to the printer's embedded web server to enable HP cloud connection/web services manually. However, if you need to enable this setting on multiple printers with the same admin credentials, you can use the MPS Printer Onboarding tool. This tool can discover printers on the internet and, if provided with the correct credentials, modify the printer settings to enable HP cloud connection/web services.

The MPS Printer Onboarding tool can discover printers by hostname or IP address. The easiest way to use the tool, and the method described in this guide, is to provide a range of IP addresses. Once you provide the first and last IP addresses in a range, the tool attempts to contact all the inclusive IP addresses and determines whether each contacted device is a valid HP printer that can be onboarded to Workforce Experience.

#### Before you begin

To enable HP cloud connection/web services, the MPS Printer Onboarding tool must be able to discover your printer(s) on the Internet as well as access and modify the printer settings. Before using the tool, you should ensure that all printers are discoverable and that the tool can perform the necessary tasks.

- **Network connectivity:** Before using the MPS Printer Onboarding tool, ensure that all printers are powered on and connected to the internet, either over Wi-Fi or ethernet.
- **Printer Identification:** To enable the MPS Printer Onboarding tool to discover your printers, you'll need to provide the range of IP address it can search. Before using the tool, make sure you have the range of addresses for your fleet available.
- **Proxy information:** If your printers are connected to the internet through a proxy server, ensure that you have the proxy information, including the Proxy hostname or IP address, the port, and the proxy server username name and password. The tool lets you enter your proxy server information, which it then uses when attempting to connect to every discovered printer.
- **Printer admin credentials:** To enable HP cloud connection/web services for each printer, the MPS Printer Onboarding tool needs to access the printer settings. HP expects that these settings are password protected on each device to prevent unauthorized changes. The tool allows you to supply the access credentials so that it can access and modify the printer settings as necessary.
  - Important! The MPS Printer Onboarding tool operates on the assumption that all printers in your fleet have been secured using the same username and password; the tool only allows you to enter a single Admin username and password, which it uses to connect to every discovered printer. If a printer has a different set of admin credentials, the tool will be unable to enable HP cloud connection/web services for that printer.

### Downloading the MPS Printer Onboarding tool

If you have not already downloaded the MPS Printer Onboarding tool via the Workforce Experience portal, you can download it here.

## Using the MPS Printer Onboarding tool

To enable web services using the MPS Printer Onboarding tool:

1. On your computer, navigate to the folder where you downloaded the MPS Printer Onboarding tool and double-click the following file to install and run the tool:

hp-mps-printer-onboarding-tool-<version>-<platform>.exe

2. For the onboarding method, choose Discover & Connect.

| Sign in with your HP account                                                                                       |
|----------------------------------------------------------------------------------------------------|
| You are connecting to:                                                                                             |
| Where do you want to onboard the device?                                                                           |
| HP Command Center<br>Use this option to login using your HPID credentials of HPCC to<br>onboard your devices       |
| HP Device Control Center<br>Use this option to login using your HPID credentials of DCC to<br>ophoard your devices |
| Discover & Connect Use this option if you are using HP MPS Subscription, Flexworker,                               |
| or HP SDS integrated with 3rd party solutions.                                                                     |
|                                                                                                    |

The MPS Printer Onboarding tool Devices page appears.

3. On the Devices page, from the list on the left, select IP Range Discovery.

| MPS Printer Onboarding Too                                                                                                    | ol                                                                                                    | Home                                           | About                               | - =                       | <b>[</b> → |
|----------------------------------------------------------------------------------------------------|----------------------------------------------------------------------------------------------------|------------------------------------------------|-------------------------------------|---------------------------|------------|
| Devices<br>Provide or Discover devices                                                                                                    | 2 Settings<br>Provide proxy & credentials                                                                                                    |                                                | 3 Clo                               | ud Enablen                | nent       |
| By continuing onboarding, your printer(s) will<br>services contract with HP, data will be collecte<br>acknowledge you have the authority to act on<br>HP does not access the content of any shared | connect to the HP Cloud. Necessary data will be shared with HP to support printer featu<br>ed that's necessary to support the services under that contract. If you are a Channel Part<br>your customer's behalf.<br>or printed files.                                                                                                    | res and ope<br>ner or Rese                     | rations. If yo<br>ller, by conti    | ou have a ma<br>nuing you | naged      |
| Single Device<br>Bulk Upload Devices<br>IP Range Discovery<br>WS* Discovery                                                                                                    | Device Discovery Types<br>Device IP address or Hostname is required to communicate with the device and obtain th<br>in the later stages for onboarding. Choose one of the four options and provide the details<br>devices.<br>Single Device - Use this option if you have one IP address or the hostname.<br>Bulk Upload Device - Use this option if you have list of IP addresses or the hostnames.<br>IP Range Discovery - Use this option if you have a range of IP addresses and to find the<br>WS* Discovery - Use this option to attempt to discover devices automatically. | e necessary<br>s to start the<br>valid device: | data to be u<br>e discovery o<br>5. | ised<br>f the             |            |
| Discover Next                                                                                                    |                                                                                                    |                                                |                                     |                           |            |

4. IP Range Discovery: Enter the beginning and ending IP addresses of a range.

| From IP address             | ) IP Range Discover                                                                                        |
|-----------------------------|----------------------------------------------------------------------------------------------------|
| 123.45.67.89                | Provide the start and end of the IP range so that the tool can communicate with the devices and obtain the |
| To IP address 123.45.67.189 | necessary data to be used in the later stages for onboarding.                                              |

- 4. If necessary, set the SNMP version and credentials:
  - a. Select the SNMP Version toggle between v1/v2 and v3.
  - b. Select Configure to change the credentials:
    - If you selected SNMP v1/v2, set the following value:

| Setting        | Description                                                                           |
|----------------|---------------------------------------------------------------------------------------|
| Community Name | The community string (password) used by the printer to restrict access to the device. |

• If you selected SNMP v3, set the following values:

| Setting          | Description                                                                              |
|------------------|------------------------------------------------------------------------------------------|
| Username         | The security username.                                                                   |
| Context Name     | The context string (password) used by the printer to restrict access to the device.      |
| Auth Protocol    | The authentication protocol used by the device. You can choose either MD5 or SHA.        |
| Auth Key         | The password used for authentication purposes.                                           |
| Privacy Protocol | The privacy protocol used by the device. You ca choose either <b>DES</b> or <b>AES</b> . |
| Privacy Key      | The password used for privacy purposes.                                                  |

- 5. Click **Discover**. The tool attempts to contact each device in the specified range to determine if:
  - it is reachable
  - it is a printer
  - It is running compatible firmware.

After some time, the tool displays the results in the lower portion of the window.

| Dev | /ices(101)    | Device discove | ry results |                    | Show all devices  | Show valid devi  | ice only 🔗 34  😣 | 67 生 🔨            |
|-----|---------------|----------------|------------|--------------------|-------------------|------------------|------------------|-------------------|
|     | Host Name/IP  | 🎗 🛛 Re 🎗       | ls ∇       | Model V            | Serial Number 🛛 🎗 | Firmware Check 🛛 | Firmware 🛛 🎗     | Firmware Date 🛛 🗸 |
|     | 123.45.67.136 | $\odot$        | $\oslash$  | HP Officejet Pro X | CN28L7P029        | Good             | LNP1CN1548AR     | 20151124          |
|     | 123.45.67.137 | $\otimes$      | 8          | NA                 | NA                | 😣 Not Supported  | NA               | NA                |
|     | 123.45.67.138 | $\odot$        | $\oslash$  | HP PageWide MF     | MY7335E003        | 🐼 Good           | LIMOFWMP2A006    | 20220617          |
|     | 123.45.67.139 | $\bigotimes$   | $\oslash$  | HP Color LaserJet  | MTFMB10031        | 🐼 Good           | 2504171_023881   | 20220213          |
|     | 123.45.67.140 | $\odot$        | $\oslash$  | HP OfficeJet Pro   | TH2AR1Z260        | 🐼 Good           | 6.26.0.4985e697  | 202408050520      |
|     | 123.45.67.141 | $\odot$        | $\otimes$  | NA                 | NA                | 😣 Not Supported  | NA               | NA                |
|     | 123.45.67.142 | $\odot$        | $\oslash$  | HP LaserJet color  | MX2CD7B0PG        | Good 🕑           | 2411226_066602   | 20230202          |
|     | 123.45.67.143 | $\odot$        | $\oslash$  | HP LaserJet CP15   |                   | 😣 Not Supported  |                  | 20170201_0559     |

Note: You can display only valid printers in the Results list by toggling the switch above the list to **Show valid devices** only.

6. In the Results list, select the printer(s) you want to enable HP cloud connection/web services for, then select Next.

| MPS Printer Onboarding To                                                                                                    | ool                                                                                                    | Home About → I [→                                                                                                    |
|----------------------------------------------------------------------------------------------------|----------------------------------------------------------------------------------------------------|----------------------------------------------------------------------------------------------------|
| Device(s) selected                                                                                                    | 2 Settings<br>Provide proxy & credentials                                                                                                    | 3 Cloud Enablement                                                                                                    |
| Single Device                                                                                                    | IP Range Discovery                                                                                                    |                                                                                                    |
| Bulk Upload Devices                                                                                                    | From IP address (<br>123.45.67.89                                                                                                    | IP Range Discover                                                                                                    |
| IP Range Discovery<br>WS* Discovery                                                                                                    | To IP address<br>123.45.67.189                                                                                                    | tool can communicate with the devices and obtain the<br>necessary data to be used in the later stages for<br>onboarding.                                                                                                    |
| Discover Next                                                                                                    | SNMP Version v1/v2 v3 Configure                                                                                                    |                                                                                                    |
| Devices(101) Device discover                                                                                                    | y results Show all devices 🤜 S                                                                                                    | Show valid device only 🔗 34 😵 67 生 ^                                                                                                    |
| ✓ Host Name/IFマ Re マ                                                                                                    | Is マ   Model マ   Serial Number マ   Firm                                                                                                    | ware Check マ   Firmware マ   Firmware Date マ                                                                                                    |
| ☑ 123.45.67.131 🔗                                                                                                    | HP LaserJet Flow CN1158W07H                                                                                                    | Cand 2500205 052062 20241116                                                                                                    |
|                                                                                                    | 0                                                                                                    | GOOD 2508385_053962 20241116                                                                                                    |
| I23.45.67.133                                                                                                    | ✓ HP Digital Sender CN6CF1201W Ø 0                                                                                                    | Good 2506385_053962 20241116<br>Good 2410028_055011 20191224                                                                                                    |
| <ul> <li>✓ 123.45.67.133</li> <li>✓ 123.45.67.134</li> </ul>                                                                                                    | Image: Construction of the second second | Good         250635_05362         20241116           Good         2410028_055011         20191224           Good         2507405_000233         20240504                                                                                                    |
| ✓       123.45.67.133       ✓         ✓       123.45.67.134       ✓         ✓       123.45.67.137       ✓                                                                                                    | ⊘     HP Digital Sender     CN6CF1201W     ⊘     C       ⊘     HP LaserJet MFP     CN41M1N022     ⊘     C       ⊘     HP LaserJet Pro     CN2KM189LK     ⊘     C                                                                                                    | Good         250635_05362         20241116           Good         2410028_055011         20191224           Good         2507405_000233         20240504           Good         TETONXXXXN002         20250317                                                                                                    |
| ✓       123.45.67.133       ∅         ✓       123.45.67.134       ∅         ✓       123.45.67.137       ∅         ✓       123.45.67.137       ∅                                                                                                    | Image: Constraint of the second second se              | Good         250635_05362         20241116           Good         2410028_055011         20191224           Good         2507405_000233         20240504           Good         TETONXXXXN002         20250317           Good         2507252_046154         20240129                                                                                                    |
| ✓       123.45.67.133       ∅         ✓       123.45.67.134       ∅         ✓       123.45.67.137       ∅         ✓       123.45.67.137       ∅         ✓       123.45.67.139       ∅         ✓       123.45.67.141       ∅                                       | Image: Second Second              | Good         250835_05382         20241116           Good         2410028_055011         20191224           Good         2507405_000233         20240504           Good         TETONXXXXIN002         20250317           Good         2507252_046154         20240129           Good         2508206_000355         20240823                                                      |
| ✓       123.45.67.133       ∅         ✓       123.45.67.134       ∅         ✓       123.45.67.137       ∅         ✓       123.45.67.137       ∅         ✓       123.45.67.139       ∅         ✓       123.45.67.141       ∅         ✓       123.45.67.142       ∅ | Image: Second Second              | Good         250835_053962         20241116           Good         2410028_055011         20191224           Good         2507405_000233         20240504           Good         TETONXXXXN002         20250317           Good         2507252_046154         20240129           Good         2508206_000355         20240823           Good         CLRWTRXXXN00         20250317 |

The Settings page appears.

- 7. On the Settings page, complete the following steps as necessary.
  - If your printer is behind a proxy, select Is your device behind proxy?

The panel expands to display fields for you to enter the **Proxy** (host name or IP address), the **Port**, **Proxy Server Username**, and **Proxy Server Password**.

| Durante      |          |  |  |
|--------------|----------|--|--|
| Ргоху        |          |  |  |
| Port         |          |  |  |
| Proxy Server | UserName |  |  |
| Drovu Caruar | Dassword |  |  |

If your printer requires credentials, select Does device need admin credentials to access?
 The panel expands to display fields for you to enter EWS Username and EWS Password / Device PIN.

| Does device need admin credentials to access? |  |
|-----------------------------------------------|--|
| EWS Username                                  |  |
| admin                                         |  |
|                                               |  |
|                                               |  |
| EWS Password / Device PIN                     |  |
|                                               |  |

8. Select Next. The Cloud Enablement page appears.

| MPS Printer Onboarding Tool |                                                                                                    | Home About <b>→ = [</b> →                                                                                                    |
|-----------------------------|----------------------------------------------------------------------------------------------------|----------------------------------------------------------------------------------------------------|
| V 1<br>Device(s) selected   | Settings<br>Provide proxy & credentials                                                                                                    | Cloud Enablement                                                                                                    |
| Start Reset                 | (i) Onboard Devices help<br>If the selections and data from step 1 ar<br>Enablement process press Start button.<br>Identity data of the device to the user. If<br>redirect user again to step 1.<br>Use Export button to store locally the re | nd 2 are correct, to proceed with the actual Cloud<br>This action will enable the Web Services and provide<br>"the previous steps need to be revised, Reset button will<br>sulting data of this Cloud Enablement step. |
|                             |                                                                                                    |                                                                                                    |
|                             |                                                                                                    |                                                                                                    |
|                             |                                                                                                    |                                                                                                    |

9. Select **Start** to enable web services on the selected printers.

The MPS Printer Onboarding tool attempts to enable web services and register the printer(s) with the HP cloud. Once complete, an onboarding report appears in the lower portion of the page showing whether the enablement succeeded or failed.

|                                |                      |                 | Provide proxy | y & credentials                                                                                                    |                                                                                                    | Cloud                                                                                                    | Enableme                                           |
|--------------------------------|----------------------|-----------------|---------------|----------------------------------------------------------------------------------------------------|----------------------------------------------------------------------------------------------------|----------------------------------------------------------------------------------------------------|----------------------------------------------------|
| Redo                           | Export               | leset           | ()            | Onboard Devices help<br>If the selections and data fro<br>Cloud Enablement process p<br>Services and provide Identity<br>need to be revised, Reset bu<br>Use Export button to store lo | m step 1 and 2 are co<br>ress Start button. Thi:<br>• data of the device to<br>tton will redirect user<br>ically the resulting da | nrect, to proceed with<br>s action will enable th<br>the user. If the previ-<br>again to step 1.<br>ta of this Cloud Enabl | n the actual<br>le Web<br>ous steps<br>ement step. |
| Onboarding<br>Devices (6)      | Onboarding device re | port            |               |                                                                                                    |                                                                                                    | ⊘4 🛛                                                                                                    | 2 ^                                                |
| Host Name/I ♥                  | Model 🗸              | Serial Number 🗸 | Identity      | ♥ Device Settin ♥                                                                                                    | Web Serv ↓ ▽                                                                                                    | Status 🗸                                                                                                    | Acti                                               |
| 123.45.67.136                  | HP LaserJet Flo      | CN1158W07H      | Success       |                                                                                                    | Registered                                                                                                    | Success                                                                                                    | 0                                                  |
| 123.43.67.138                  | HP Laser let MF      | CN41M1N022      |               |                                                                                                    |                                                                                                    |                                                                                                    | 0                                                  |
| 123456/139                     | HD Laser let Dro     | CN2KM189LK      | Success       |                                                                                                    | Registered                                                                                                    | Success                                                                                                    | 0                                                  |
| 123.45.67.139                  | THE LUSCISCUPTO      |                 | -             |                                                                                                    | ~                                                                                                    | -                                                                                                    | <u> </u>                                           |
| 123.45.67.140<br>123.45.67.142 | HP Color LaserJ      | JPBGB00018      | 🕑 Success     |                                                                                                    | 🥑 Registered                                                                                                    | 🐼 Success                                                                                                    | Ο                                                  |

#### **Troubleshooting issues**

If the MPS Printer Onboarding is unable to successfully enable HP cloud connection/web services, there could be a few reasons why. For example, the printer may be unavailable due to a network issue.

The best way to get specific information about the cause of your issue is by opening the Device Details page. To view Device Details page, select the icon in the Action column of the Onboarding Results list.

| Onboarding<br>Devices | Onboarding device re | port            |           |                  |              | ⊘4        | <b>≥</b> 2 ∧ |
|-----------------------|----------------------|-----------------|-----------|------------------|--------------|-----------|--------------|
| Host Name/I S         | 7 Model 7            | Serial Number 🛛 | Identity  | ♥ Device Settin♥ | Web Serv ↓ ♡ | Status    | ∽ Acti       |
| 123.45.67.136         | HP LaserJet Flo      | CN11S8W07H      | Success   |                  | 🔗 Registered | Success   | 0            |
| 123.45.67.138         | HP Digital Send      | CN6CF1201W      | Success   |                  | 😣 Error      | 😣 Error   | 0            |
| 123.45.67.139         | HP LaserJet MF       | CN41M1N022      | Success   |                  | 😣 Error      | 😣 Error   | 0            |
| 123.45.67.140         | HP LaserJet Pro      | CN2KM189LK      | Success 🛇 |                  | 🔗 Registered | Success 🛇 | O            |
| 123.45.67.142         | HP Color LaserJ      | JPBGB00018      | Success 🛇 |                  | 🔗 Registered | Success   | O            |
| 123.45.67.148         | HP Color LaserJ      | CNCRQ6R64Y      | Success   |                  | 🐼 Registered | Success   | 0            |

The Device Details page displays the steps of the enablement process, where that process failed, and provides some information on how to remediate the issue.

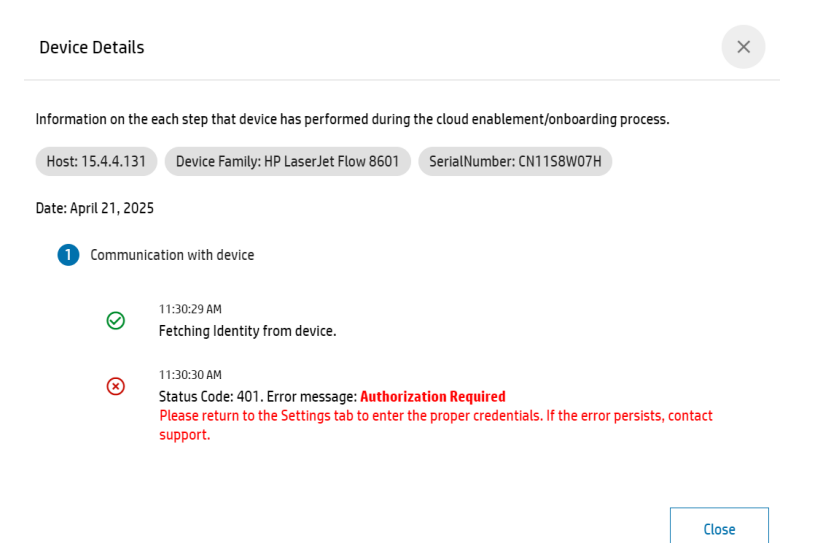

In most cases, the Device Details page provides enough information to help you resolve your issue, after which you can attempt to enable web services for the impacted printer. Review the following table to determine the appropriate steps:

| Message                                                                       | Troubleshooting steps                                                                                                    |
|-------------------------------------------------------------------------------|----------------------------------------------------------------------------------------------------|
| Unable to connect. Make sure the device is turned on and available.           | The printer could be in a sleep state and the tool is unable to connect within the timeout. Check the printer connection status and try again.                |
| Unauthorized: Request failed with status code 401                             | The printer is password protected, and either no password was provided or the provided password was incorrect. Provide the correct credentials and try again. |
| Error: Request failed with status code 401                                    | Make sure the proxy information and EWS admin credentials provided in Settings page are correct.                                                              |
| Registration state is not valid. Status Code: 200,<br>Message: OK, Attempt #1 | Make sure the proxy information provided in the Settings page is correct.                                                                                     |
| Request failed with status code 404                                           | Make sure the printer is connected to the network and online.                                                                                                 |
| Status Code 404 Not found                                                     | Make sure the printer is connected to the network and online.                                                                                                 |

In some cases, the tool cannot be specific about the cause. In these instances, it's recommended to try to enable web services at the device or via the printer's embedded web server, rather than using the tool. For more information, see Enabling Web Services on HP printers.

**Note:** Because the printer may be in a state in which web services were partially enabled, it may be necessary to first remove web services from the printer before attempting to re-enable them.